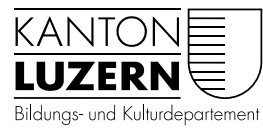

# **BENUTZERANLEITUNG MICROSOFT TEAMS**

Microsoft Teams:

## Videokonferenz oder Telefonkonferenz mit internen und externen Personen

Sie möchten um 16:00 Uhr am 18. März 2020 eine Telefonkonferenz mit internen und externen Personen durchführen. Alle verfügen über einen PC mit Internetzugang.

Sie wechseln auf die Kalenderansicht:

| < >        |        |                       | Sucher                | n oder Befehl eingeben                           |                         | вт <mark>о</mark> — 🗆 Х                   |
|------------|--------|-----------------------|-----------------------|--------------------------------------------------|-------------------------|-------------------------------------------|
| Aktivität  | Ē      | Kalender              |                       |                                                  | Jetzt besprechen        | + Neue Besprechung 🗸 🗸                    |
| Lange Chat |        | Heute < > März 2020 ~ |                       |                                                  |                         | $\boxminus$ Arbeitswoche $\smallsetminus$ |
| Teams      |        | 16<br>Montag          | <b>17</b><br>Dienstag | 18<br>Mittwoch                                   | <b>19</b><br>Donnerstag | 20<br>Freitag                             |
| aufgaben   |        |                       |                       |                                                  |                         |                                           |
| E Kalender | 13 Uhr |                       |                       |                                                  |                         |                                           |
| Anrufe     | 14 Uhr |                       |                       |                                                  |                         |                                           |
|            | 15 Uhr |                       |                       | Telefonkonferenz<br>Teilnehmen                   |                         |                                           |
|            | 16 Ubr |                       |                       | BKDDS Wyss Tony Teletonkonterenz BKDDS Wyss Tony |                         |                                           |
|            | 10 011 |                       |                       |                                                  |                         |                                           |
| ?<br>Hilfe | 17 Uhr |                       |                       |                                                  |                         |                                           |

Sie doppelklicken auf 16:00 Uhr und erhalten eine Bespechungsmaske.

| < >                    |        | C                                                                                 | Suchen oder Befehl eingeben                                                                                                    | - 0       | × |
|------------------------|--------|-----------------------------------------------------------------------------------|----------------------------------------------------------------------------------------------------|-----------|---|
|                        |        | Neue Besprechung Details                                                          | Terminplanungs-Assistent Speichern                                                                                                    | Schließen |   |
| Chat                   | Zeitzo | one: (UTC+01:00) Amsterdam, Berlin                                                | , Bern, Rom, Stockholm, Wien $$                                                                                                    |           |   |
| eams                   | Ø      | Kommissionsberatung Naturlehro                                                    | ebiet                                                                                                    |           |   |
| aufgaben               | °)     | elmar.ledergerber@bluewin.ch; cl                                                  | arles.vincent@lu.ch; edgar.wallace@england.gb; tony.wyss@lu.ch + Optional                                                                                                    |           |   |
| <b>iii</b><br>Kalender | Ē      | 18.03.2020 16:0                                                                   | 0 ∨ → 18.03.2020 16:30 ∨ 30 Min. ● Ganztägig                                                                                                    |           |   |
| د <sup>-</sup>         | Q      | Wiederholt sich nicht $\ \lor$                                                    |                                                                                                    |           |   |
| Anrute                 |        | Kanal hinzufügen                                                                  |                                                                                                    |           |   |
| Dateien                | 0      | $\bigotimes$ Telefonkonferenz $\times$                                            |                                                                                                    |           |   |
|                        | ï      | B <i>I</i> ⊻ <del>S</del>   \ A                                                   | $A  Absatz  \checkmark  \underline{T}_x \   \ \overleftarrow{\leftarrow} \ \rightarrow \overleftarrow{=} \ \overleftarrow{\coloneqq} \   \ \texttt{''}  \textcircled{O}  \overleftarrow{\equiv} \ \cdots$ |           |   |
|                        |        | Eintreten<br>Neue Wege und Beschilderunger<br>Kostenübersicht<br>Beschlussfassung | n                                                                                                    |           |   |
| Apps                   |        |                                                                                   |                                                                                                    |           |   |
| ?<br>Hilfe             |        |                                                                                   |                                                                                                    |           |   |

Drücken Sie auf speichern. Alle Beteiligten erhalten dann eine Terminanfrage und können diese in ihren Kalender integrieren.:

Im Kalender wird nun ein Knopf teilnehmen eingeblendet:

| < >                    |        | ß                     | Sucher                | n oder Befehl eingeben                                                        |                         |                | <b>BT</b> –      | □ ×            |
|------------------------|--------|-----------------------|-----------------------|-------------------------------------------------------------------------------|-------------------------|----------------|------------------|----------------|
| ,<br>Aktivität         |        | Kalender              |                       |                                                                               | Ūd Jei                  | tzt besprechen | + Neue Besprechu | ing 🗸          |
| Chat                   |        | Heute < > März 2020 > |                       |                                                                               |                         |                | 🛱 Arbei          | tswoche $\vee$ |
| Teams                  |        | 16<br>Montag          | <b>17</b><br>Dienstag | 18<br>Mittwoch                                                                | <b>19</b><br>Donnerstag |                | 20<br>Freitag    |                |
| <b>III</b><br>Kalender | 15 Uhr |                       |                       | Telefonkonferenz<br>BKDDS Wyss Tony                                           |                         |                |                  |                |
| *                      | 16 Uhr |                       |                       | BKDDS Wyss Tony (Leiter Fachbereich<br>Kommissionsberat<br>Telefonkonferenz E |                         |                |                  |                |
| Apps                   | 17 Uhr |                       |                       |                                                                               |                         |                |                  |                |
| ?<br>Hilfe             | 18 Uhr |                       |                       |                                                                               |                         |                |                  |                |

Die Teilnehmer können dann wenn die Zeit da ist auf den Knopf jetzt teilnehmen drücken:

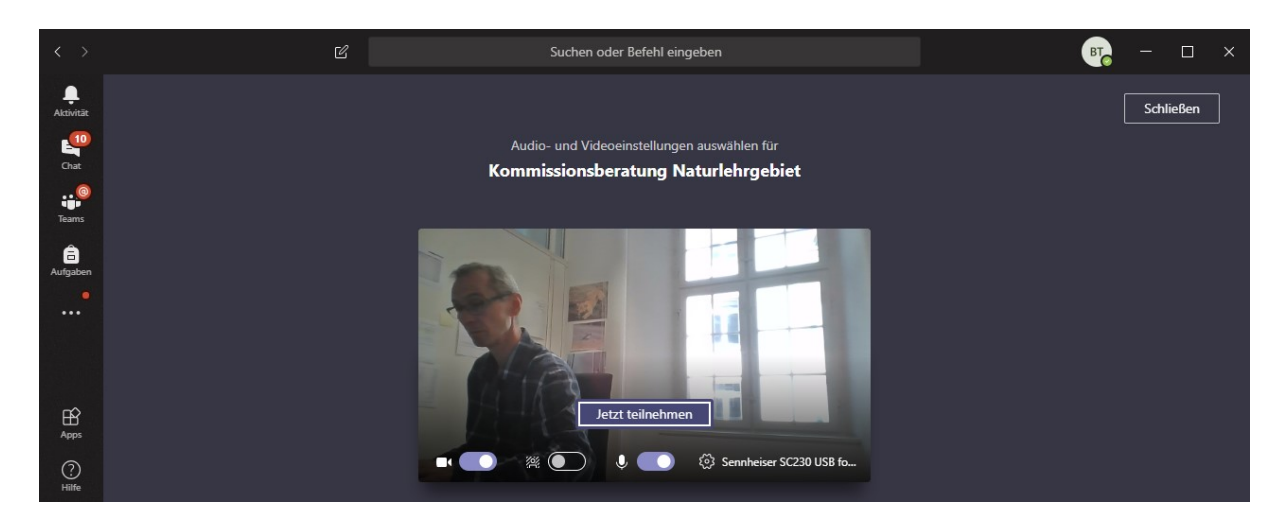

Wenn Teams installiert wird, wird die Anwendung gestartet, wenn Teams nicht installiert ist, wird der Browser gestartet.

Image: Constraint of the second of the second o

Auch dieses Gespräch kann mit oder ohne Kamera benutzt werden.

Alle Funktionen sind dieselben wie bei einer normalen Telefonkonferenz. Der Unterschied ist hier, dass auch externe unbekannte Teilnehmer mitmachen können.

#### Externe einbinden

#### Videotelefon, Telefon:

| $\langle \rangle$      | > Ľ                                                                   |                  | Andreas joeh |          |                                                                      | <b>e</b> –       | □ ×              |              |
|------------------------|-----------------------------------------------------------------------|------------------|--------------|----------|----------------------------------------------------------------------|------------------|------------------|--------------|
| Aktivität              | Chat                                                                  | Zuletzt Kontakte | 7            | Q        | Suche nach <b>Andreas joeh</b>                                       | weitere $\sim$ + | 00               | <b>₽</b> :ö⁺ |
| E <sup>6</sup><br>Chat | Zuletzt                                                               |                  |              | Dim here | KSSCH: Joehl Andreas (Lehrperson)<br>(ANDREASJOEHL) KSSCH-Lehrperson |                  | Donnerstag 18:11 |              |
|                        | KSSCH; Joehl Andreas (Le 15:59<br>Sie: Kann ich es gleich mit dir aus |                  |              |          |                                                                      | Hallo Andreas    |                  |              |

Schreibt den Namen des Mitarbeiters, den ihr erreichen möchtet. (Es sind alle Mitarbeiterinnen und Mitarbeiter im BKD erfasst! (Ich habe hier Andreas Joehl ausgewählt).

| < >          | Ľ                                                                                      | Andreas joe | h                                                                 | ×                  | <b>₿</b> – □ ×                    |
|--------------|----------------------------------------------------------------------------------------|-------------|-------------------------------------------------------------------|--------------------|-----------------------------------|
| Aktivität    | Chat Zuletzt Kontakte 🖓                                                                | KS          | SCH; Joehl Andreas (Lehrpers Chat Dateien Organisat               | tion 1 weitere ~ + | <b>• • •</b>                      |
| Chat         | Zuletzt                                                                                |             | _                                                                 |                    | Donnerstag 18:11<br>Hallo Andreas |
| Teams        | <ul> <li>DBW Spoering Christof 15:49</li> <li>softwarecenter nicht gefunden</li> </ul> |             |                                                                   | Warum kann ich dir | nicht telefonieren?               |
| Aufgaben     | • BKDDS Haefliger Patric 14:56<br>Test of Teams                                        | The last    | KSSCH; Joehl Andreas (Lehrperson) Donnerstag 18:23<br>Lieber Tony |                    |                                   |
|              | BKDDS Heini Hans-Pet 13:54      Test aus Teams                                         |             | Grad eben habe ich die Voicemail von dir erhalten 🥶 I.G. Andreas  |                    |                                   |
|              | IT; Ruest Josef (Mitarbeite 13.03<br>hallo                                             |             | Gestern                                                           |                    |                                   |
| Ŕ            | BFO ciao tony                                                                          |             |                                                                   | Gestern 14:08      | 3                                 |
| Apps         | DVS Steimen Thomas ( 13.03                                                             |             | Eine neue Nachricht eingeben                                      |                    |                                   |
| (?)<br>Hilfe | Liebe Grüsse vom Teams                                                                 |             | A₂ ! ⊘ ⊡ ₪ ∰ ⇔ ♀ …                                                |                    | $\bowtie$                         |

Sofort sieht ihr den Chat-Verlauf auf eurem Bildschirm.

Wenn ihr nun den Button drückt, versucht Teams Andreas Jöhl anzurufen. Er kann dann auch abnehmen ohne dass seine Kamera aktiviert wird. (Sie haben drei Möglichkeiten: nicht annehmen (roter Hörer), annehmen (grüner Hörer) und Videotelefonie (Videokamera).

Nach kurzer Zeit erscheint sein Bild und mein Bild erscheint auf dem Bildschirm unten rechts.

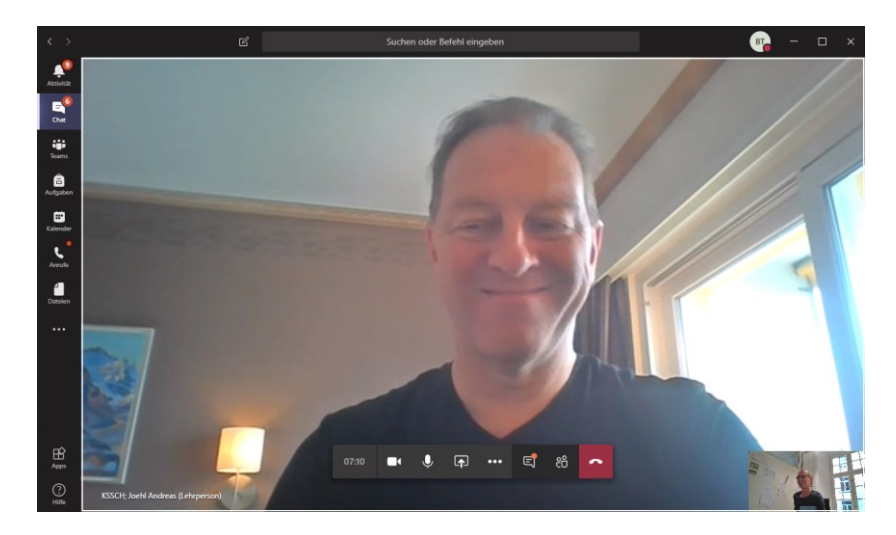

Das Videogespräch führen. Dort hat man auch Möglichkeiten, die Kamera auszuschalten (wenn es zu stark ruckelt oder die Verbindung zu schlecht ist), das Mikrofon auszuschalten, den Bildschirm zu übernehmen oder ihr Bildschirm zu sharen, gleichzeitig zu Chatten oder weitere Mitarbeiterinnen oder Mitarbeiter einzuladen und natürlich das Gespräch zu beenden.

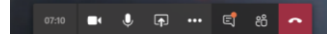

Beachtet bitte, dass nur diejenigen Personen erreicht werden können, die auch ihren PC gestartet haben und bei denen Teams läuft. Im Home Office braucht ihr weiterhin ein Telefon, um mit anderen Mitarbeiterinnen der Verwaltung (ausserhalb vom BKD) zu sprechen.

Teams ist also eine Ergänzung zur Telefonie!

#### Chat

Die Chat Funktion braucht keine Erklärung

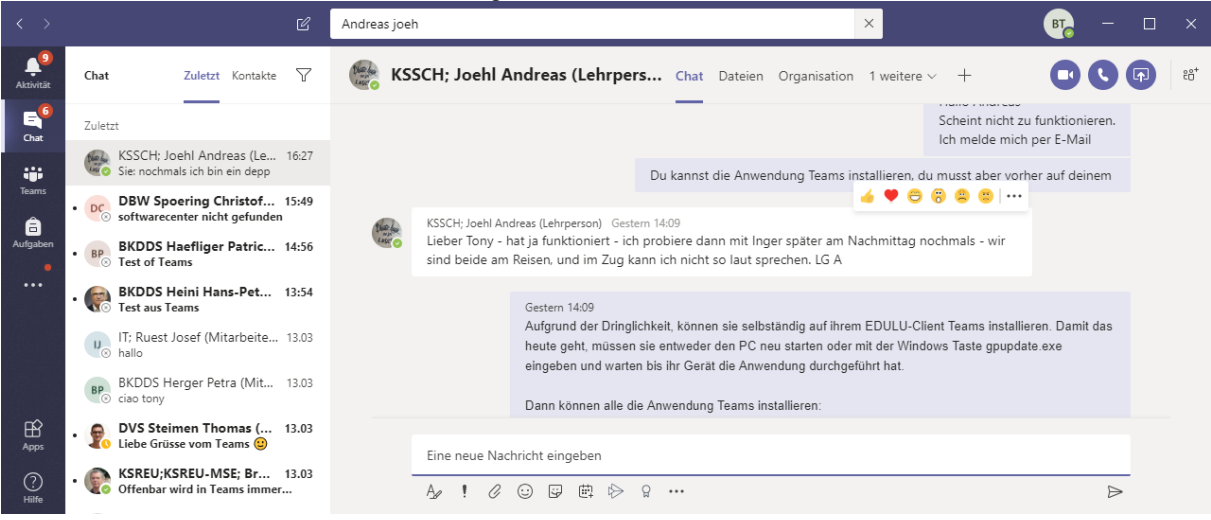

Der eigentliche Chat ist ganz einfach und braucht keine Erklärung. Probiert einfach aus.

Wenn ihr den Bildschirm von eurem ausgewählten Mitarbeiter übernehmen möchtet, dann drückt ihr auf dieses LOGO

(Ich kann noch keine Print Screens machen, da es bisher noch nicht fuktioniert hat).

Weitere zu einem CHAT oder zu einem Telefongespräch hinzufügen (Videochat oder Telefonkonferenz)

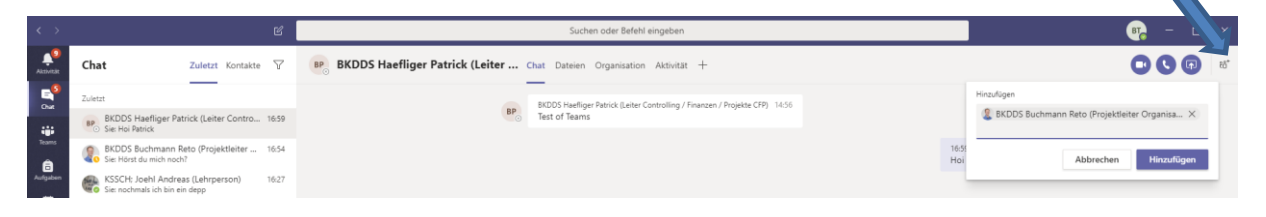

#### **TEAMS** einrichten

Bitte diese Funktion nur nach Vorgabe verwenden. Vorgabe 1) OE-Kürzel (nur folgende verwenden: BKD; BKDDS; DVSS, DBWA, DGYMS

Ich erstelle das Team GL BKD Team erstellen Teamname BKD-GL Geschäftleitung BKD

| Team erstellen                                                                           |                     |                |
|------------------------------------------------------------------------------------------|---------------------|----------------|
| Dozenten oder Schüler können Teams erstellen, um zusammen an<br>Aktivitäten zu arbeiten. | gemeinsamen Zielen. | Projekten oder |
| Teamname                                                                                 |                     |                |
| BKD-GL Geschäftsleitung BKD                                                              |                     | Ø              |
| Beschreibung                                                                             |                     |                |
| Geschäftsleitung <u>BKD</u>                                                              |                     |                |
| Datenschutz                                                                              |                     |                |
| Privat – nur Teambesitzer können Mitglieder hinzufügen                                   |                     | $\sim$         |
| Team mit einem vorhandenen Team als Vorlage erstellen                                    |                     |                |
|                                                                                          |                     |                |

### Bitte alle Teams nur privat erstellen!

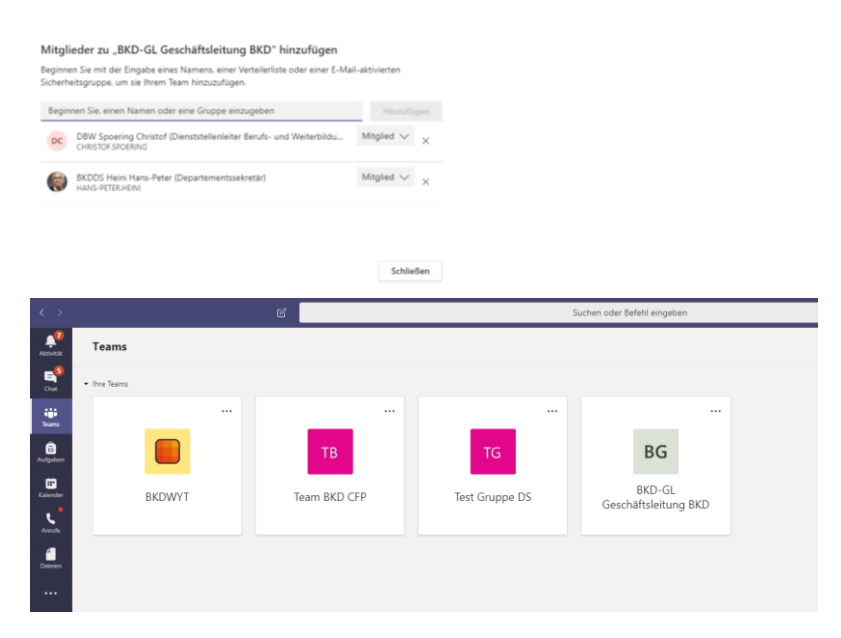

Wir können die Funktionen von Teams während der Zeit der Corona-Massnahmen nutzen. Danach werden wir wieder darauf verzichten, da wir mit dem UCC-Projekt Skype for Business erhalten werden. Skype for Business hat identische Funktionen.

Die Verwaltungsabteilungen im BKD wird mit Skype for Business arbeiten. Die Schulen ausser den Schulverwaltungen weiterhin mit Teams.